## CHASE 🏮

# Getting started with Check Fraud Protection Services and ACH Debit Block on Chase Connect

This document is created to assist clients whose accounts are transitioning from First Republic to JPMorgan Chase. It provides a customized set of steps to guide you, as a new System Administrator (SA) of Chase Connect<sup>®</sup> for your company, through enrolling in and creating entitlements for Check Fraud Protection Services (FPS) and ACH Debit Block.

Covered in this guide are:

- How to enroll in Check Fraud Protection Services and ACH Debit Block
- How to entitle users to Check Fraud Protection Services and ACH Debit Block
- How to create and issue a test check
- How to create email groups and activate email notifications

#### Notes

It's critical that SAs complete these steps by May 16; if they are not completed in time, your company may experience a service disruption. We will transfer your existing ACH authorization rules during the integration weekend. Do not add accounts, rules or ACH company IDs for new payees **until after the integration**. If you do, they will not be recognized by the system.

#### **Enroll in ACH Debit Block Services**

1. Select the **Security** tab from the top navigation bar.

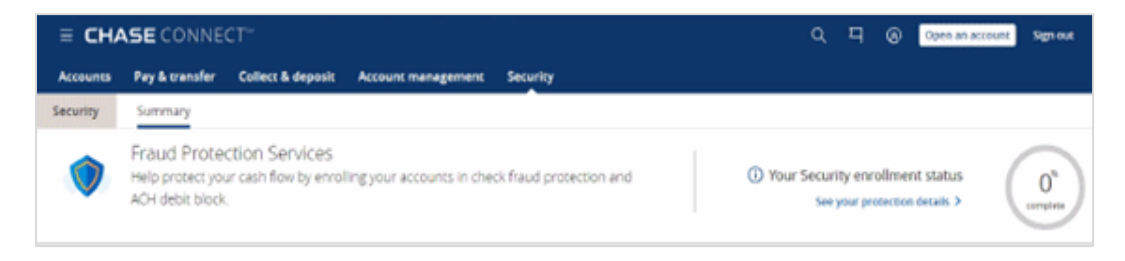

2. In the Summary tab, the **ACH Debit Block** tile, click **Enroll**.

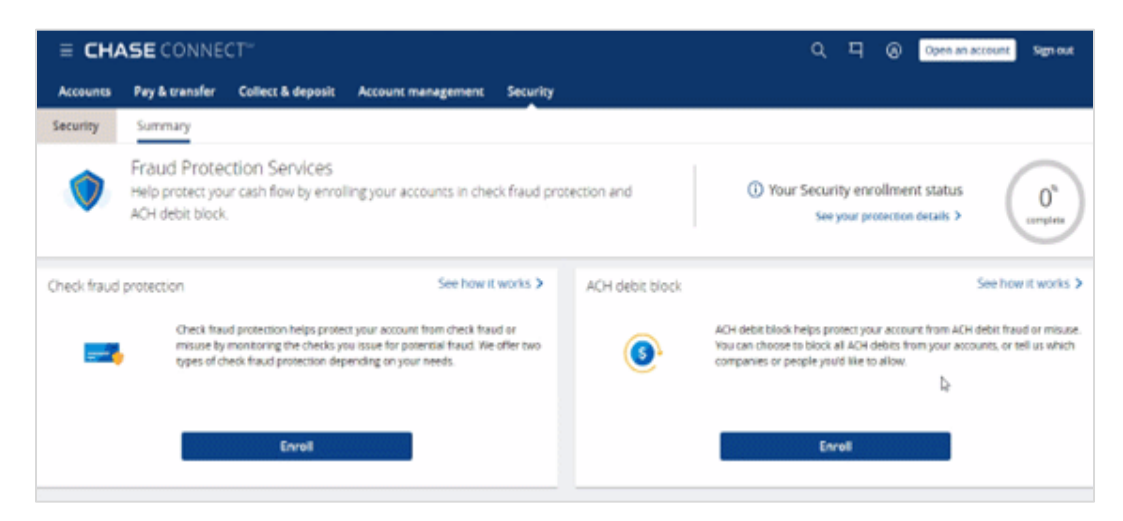

3. Select the ACH Debit Block service for each applicable account and click Next.

Your selections should mirror the account list that had this service at First Republic.

| E CHASE CONNECT*                                                                                     |                                                                                                    | ۹        | 9       | ଡ        | Open an account | Sign out     |
|----------------------------------------------------------------------------------------------------|----------------------------------------------------------------------------------------------------|----------|---------|----------|-----------------|--------------|
| < Back                                                                                               | ACH debit block enrollment                                                                                             |          |         |          |                 |              |
| ACH debit block immediately blocks all ACH d     Once activated, you can add allowed payees manually | ebit transactions<br>or from the ACH Debit Block report page. We recommend that you check for and review p             | ending A | CH debi | ts daily | ı.              | ×            |
|                                                                                                    |                                                                                                    |          |         |          | () What is ACH  | debit block? |
|                                                                                                    | Choose service and accounts to protect                                                                                 |          |         |          |                 |              |
|                                                                                                    | Tell us which accounts you'd like to enroll. You can always choose different accounts<br>and services later if needed. |          |         |          |                 |              |
|                                                                                                    | SAMPLE ACCT                                                                                                    |          |         |          |                 |              |
|                                                                                                    | COMMERCIAL CHECKING (1234)                                                                                             |          |         |          |                 |              |
|                                                                                                    | ACH debit block                                                                                                    |          |         |          |                 |              |
|                                                                                                    |                                                                                                    |          |         |          |                 |              |
|                                                                                                    |                                                                                                    | 0        | (       | ancel    | Ne              | đ            |

4. Review the confirmation message and click **Close**.

When you enroll in ACH Debit Block, your Allowable IDs from First Republic will be migrated for you and will be available May 28

| E CHASE CONN                                                                              | IECT"                                                                                                    | ۹       | ٩       | 0        | Open an account | Sign out |
|-------------------------------------------------------------------------------------------|----------------------------------------------------------------------------------------------------|---------|---------|----------|-----------------|----------|
| < Back                                                                                    | ACH debit block enrollment                                                                                                    |         |         |          |                 |          |
| <ul> <li>ACH debit block imme<br/>Once activated, you can activated.</li> </ul>           | diately blocks all ACH debit transactions<br>di allowed payees manually or from the ACH Debit Block report page. We recommend that you check for and review pend                                                                                                    | ding AC | CH debi | ts daily | ŗ.              |          |
| You've enrolled in ACH<br>You'll be able to see and revi<br>payees to your allowed list b | I debit block.<br>ew upcoming ACH debits to this account on the next business day. Until then, you can manually add allowed payees. Add<br>efore they request a payment.                                                                                                    |         | Go to   | settinį  | 801 <b>8</b>    |          |
| SAMPLE ACCT                                                                               |                                                                                                    |         |         |          |                 |          |
| Account                                                                                   | Service                                                                                                    |         |         |          |                 |          |
| COMMERCIAL CHECKING (12                                                                   | 24) ACH debit block                                                                                                    |         |         |          |                 |          |
| Additional security servi                                                                 | ces available for your account                                                                                                    |         |         |          |                 |          |
| <b>J</b>                                                                                  | Check fraud protection Check fraud protection helps protect your accounts from check fraud or misuse by monitoring the checks you issue for potential fraud. We offer two types of check fraud protection depending on your needs:  Check monitoring (Reverse Positive Pay) Check protection services (Positive Pay) See how it works > Enroll |         |         |          |                 |          |
|                                                                                           |                                                                                                    |         |         |          | Clo             | ю        |

## **Enroll in Check Fraud Protection**

1. Select the **Security** tab from the top navigation bar.

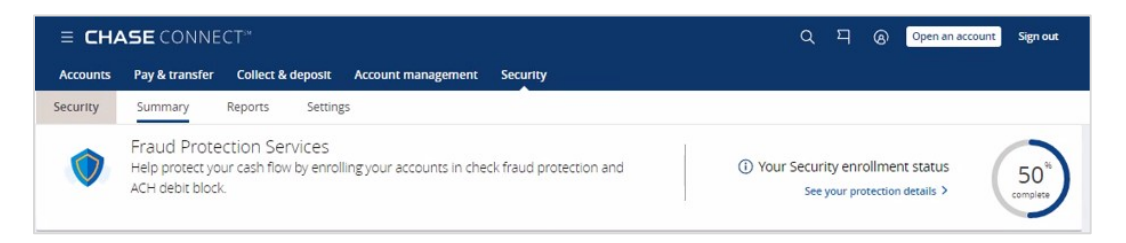

2. In the Check Fraud Protection tile, click Enroll.

| ≡ CH4         | <b>ASE</b> CONNECT™                                                           |                                                   |                     | Q 픽 @ Open an account Sign out                                                                                                    |
|---------------|-------------------------------------------------------------------------------|---------------------------------------------------|---------------------|----------------------------------------------------------------------------------------------------|
| Accounts      | Pay & transfer Collect & dep                                                  | posit Account management Security                 |                     |                                                                                                    |
| Security      | Summary Reports                                                               | Settings                                          |                     |                                                                                                    |
| ٢             | Fraud Protection Servic<br>Help protect your cash flow by<br>ACH debit block. | CES<br>enrolling your accounts in check fraud pro | otection and        | Your Security enrollment status     See your protection details >                                                                                    |
| © ACH d       | lebit block                                                                   | Decision cutoff time is 9 PM ET.                  | Check fraud protect | ion See how it works >                                                                                                    |
| O ACH tran    | nsactions to review                                                           | Review transactions >                             |                     | Check fraud protection helps protect your account from check fraud or<br>misuse by monitoring the checks you issue for potential fraud. We offer two |
| O ACH deb     | its blocked on the last business day.                                         | Review transactions >                             |                     | types of check fraud protection depending on your needs.                                                                                             |
| -             |                                                                               |                                                   |                     |                                                                                                    |
| Total pending | ACH debits                                                                    |                                                   |                     | Enroll                                                                                                    |
| Review pendir | ng ACH debits See ACH d                                                       | ebits Manage allowed payees                       |                     |                                                                                                    |

3. Select Check Protection Services (Positive Pay) and Activate Payee Name Verification, for each applicable account, then click Next.

| ≡ CHASE CONNECT <sup>*</sup>                                                                                                    |                                                                                                    | ۵ | 믹 | 8     | Open an account       | Sign out      |
|----------------------------------------------------------------------------------------------------|----------------------------------------------------------------------------------------------------|---|---|-------|-----------------------|---------------|
| < Back                                                                                                    | Check fraud protection enrollment                                                                                                    |   |   |       |                       |               |
| Choose service and accounted us which accounts you'd like to enroll. Y<br>SAMPLE ACCT<br>COMMERCIAL ORECOME (1234)<br>Check monitoring<br>(Reverse positive pay) | nts to protect         su can aways choose different accounts and services later if needed         Check protection         services (Positive pay)         More services (Optional)         Review immediate check         exceptions         Chitrate payse name verification: |   |   |       | © See what service is | right for you |
|                                                                                                    |                                                                                                    | 0 | C | ancel | Ne                    | a             |

4. Review your selections and, if correct, click **Submit**.

| ■ CHASE CONNECT <sup>®</sup>                                                                          |                                          |                                  | ۹ | 되 | 0    | Open an account | Signout |
|----------------------------------------------------------------------------------------------------|------------------------------------------|----------------------------------|---|---|------|-----------------|---------|
| 🗸 Back                                                                                                | Check fraud protection                   | on enrollment                    |   |   |      |                 |         |
| Does everything look OK?<br>You've chosen the following check fraud protection service<br>SAMPLE ACCT |                                          |                                  |   |   |      |                 |         |
| Account                                                                                               | Service                                  | More services                    |   |   |      |                 |         |
| COMMERCIAL CHEOKING (1234)                                                                            | Check protection services (Positive pay) | Activate payee name verification |   |   |      |                 |         |
| Cancel                                                                                                |                                          |                                  |   |   | Back | Subr            | nit     |

5. Review the confirmation message and click **Close**.

If enrolling in check protection services, you will need to submit a test check to initiate your protection. (See instructions below.)

| ■ CHASE CONNECT <sup>**</sup>                                                                                                    | ■ CHASE CONNECT*                                                         |                                                                  |                              |  |
|----------------------------------------------------------------------------------------------------|--------------------------------------------------------------------------|------------------------------------------------------------------|------------------------------|--|
| < Back                                                                                                    | Check fraud prote                                                        | ction enrollment                                                 |                              |  |
| <ul> <li>You've enrolled in check fraud protection<br/>Before you can use dheck protection services (Posi<br/>it manually.</li> <li>SAMPLE ACCT</li> </ul> | IN SERVICES.<br>tive payly you'll need to activate the account by giving | us check information. You can upload your check information or e | Go to settings @   品<br>nter |  |
| Account                                                                                                    | Service                                                                  | More services                                                    |                              |  |
| COMMERCIAL CHECKING (1234)                                                                                                    | Check protection services (Positive pay)                                 | Activate payee name verification                                 |                              |  |
|                                                                                                    |                                                                          |                                                                  |                              |  |
|                                                                                                    |                                                                          |                                                                  |                              |  |
|                                                                                                    |                                                                          |                                                                  | Close                        |  |

## Entitle users with Check Fraud Protection Services and ACH Debit Block

6. Select the Account Management tab and click Access & Security Manager.

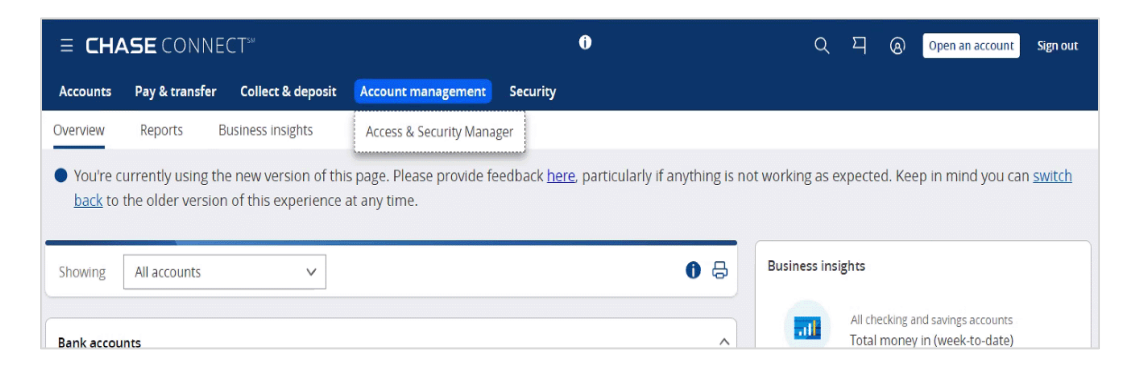

7. Navigate to the applicable user and select Manage User.

| E CHASE CONNE             | CT⁵                    |                 | 0                         |                  |                  | ৎ ঘ           | ଭ | Open an account | Sign out     |
|---------------------------|------------------------|-----------------|---------------------------|------------------|------------------|---------------|---|-----------------|--------------|
| Accounts Pay & transfer   | Collect & deposit Acco | ount management | Security                  |                  |                  |               |   |                 |              |
| Access & Security Manager | All users Account a    | ctivity Chase D | ual Control <sup>SM</sup> | IP Security      | Help & support 🗸 |               |   |                 |              |
| All users                 |                        |                 |                           |                  |                  |               |   |                 | ①I号          |
| System administrators     |                        |                 |                           |                  |                  |               |   |                 |              |
| Authorized users          |                        |                 |                           |                  |                  |               |   | ⊕ Add auti      | horized user |
| Name 📥                    | Role 🗘                 | Username 🗘      | Status 🗘                  | Security token 🕻 | C Last sign      | ⊦in ≎         |   |                 |              |
| ADEEL BHAMANI             | Authorized user        | abhamani2020    | Active                    |                  | Apr 11, 2        | .024, 1:14 pr | n | Mana            | age user V   |
|                           |                        |                 |                           |                  |                  |               |   |                 | 0            |

8. Scroll down and expand the applicable company; select and expand an account to entitle for this user.

| E CHASE CONNE                                        | CT*                               | 0                                                                                                    | Q | ä, | ଭ | Open an account | Sign out |
|------------------------------------------------------|-----------------------------------|----------------------------------------------------------------------------------------------------|---|----|---|-----------------|----------|
| Accounts Pay & transfer                              | Collect & deposit                 | Account management Security                                                                                                    |   |    |   |                 |          |
| Accounts Pay & transfer<br>Access & Security Manager | Collect & deposit<br>All users Ac | Account management Security Count activity Chase Dual Control <sup>DM</sup> IP Security Help & sup Company & account-level  You can give your user access to all rights by choosing "Full access" or "Choose all access. Choose all Entity Name User has access to 4 / 10 accounts Company-level services See bills from QuickBooks® To allow bill payment, assign "ACH Vendor payment" rights for specific account(s). (Choose all REVOLVING COMMITMENT ( | s |    |   |                 |          |
|                                                      |                                   | REVOLVING LOAN (                                                                                                    |   |    |   |                 |          |
|                                                      |                                   | Choose a                                                                                                    | I |    |   |                 |          |

9. Scroll down to Security Services.

| <ul> <li>Security services</li> </ul> |
|---------------------------------------|
| ACH debit block                       |
| Check fraud protection                |
| Stop payment on checks                |
|                                       |

- 10. Select from the following (each account can be enrolled in one check fraud protection service) and enable/disable entitlements:
  - ACH debit block: enables the user to modify debit block settings for the selected account
  - Check fraud protection: enables the user to modify check fraud protection settings for the selected account
  - Stop payment on checks: enables the user to enable post-no checks

- 11. Click Next.
- 12. Review your changes and click **Next** to submit for processing and approval as applicable.

#### Create and issue a test check

13. From the Security tab, navigate to **Summary > Submit checks**.

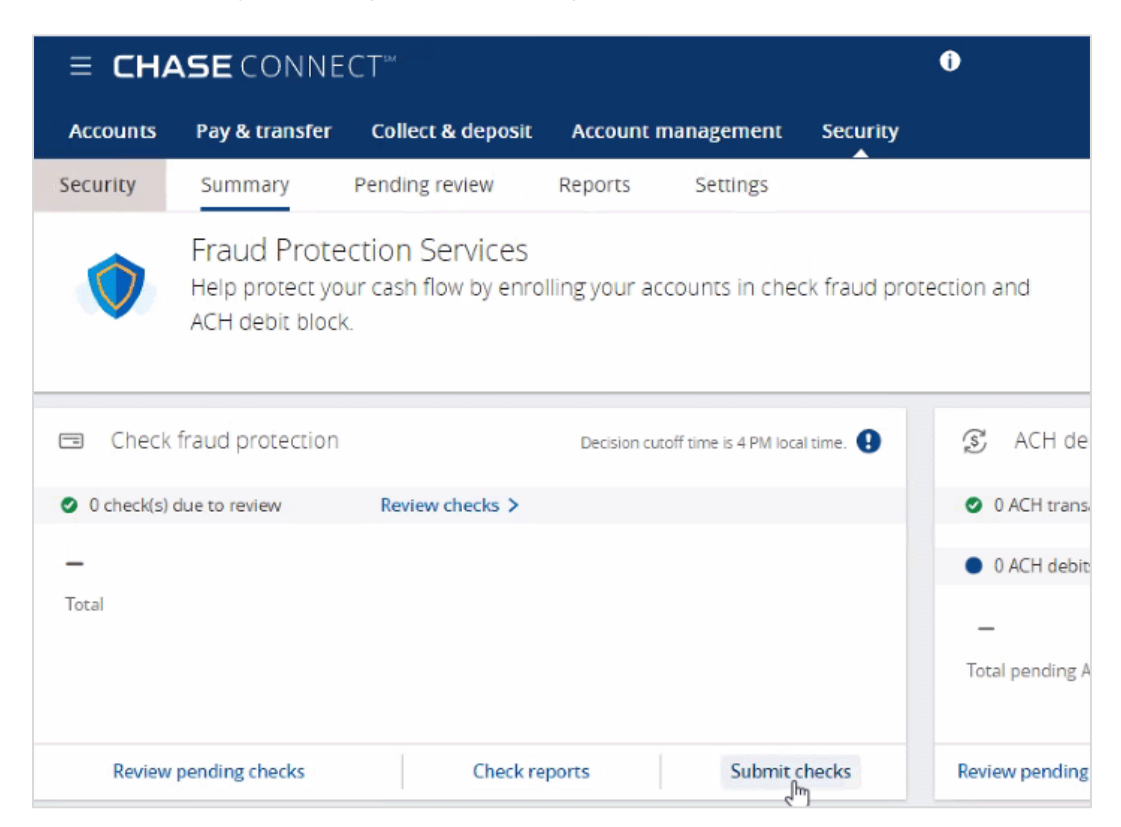

14. Under Submit Checks, click Add one by one.

15. Complete the required fields and click **Add Check**.

| ≡ <b>CHASE</b> CONNECT <sup>™</sup>                                | •                               | Q 피 (a) Open an account Sign out |
|--------------------------------------------------------------------|---------------------------------|----------------------------------|
| Accounts Pay & transfer Collect & deposit Account m                | anagement Security              |                                  |
| 🕻 Back                                                             | Submit checks                   |                                  |
| Submit checks                                                      |                                 |                                  |
| Upload file Add one-by-one                                         |                                 |                                  |
| Add up to 25 checks. To make checks available the next business da | ay, submit them before 8 PM ET. |                                  |
| Check type                                                         | Choose one 🗸 🗸                  |                                  |
| Account #                                                          | Choose one 🗸 🗸                  |                                  |
| Check #                                                            |                                 |                                  |
| Payee name 1                                                       | Payee name 1                    |                                  |
| Payee name 2                                                       | Payee name 2 (optional)         |                                  |
| Amount (USD)                                                       | \$                              |                                  |
| Check issued                                                       | Choose date 2                   |                                  |
|                                                                    | Clear Add shark                 | 0 Charleseddd (15 may)           |
|                                                                    | Clear Add check                 | u Check added (25 max)           |

16. Click **Next**; a confirmation page will display indicating a successful check submission.

## Create email groups and activate email notifications for Check Fraud Protection Services and ACH Debit Block

You can set up five email addresses, a primary email, and add one phone number for text alerts.

17. Click on the profile icon in the top-right corner of the screen.

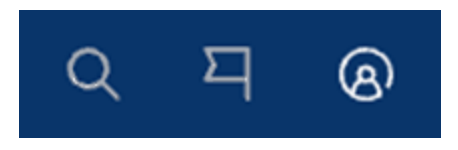

18. Select Alerts and Choose alerts.

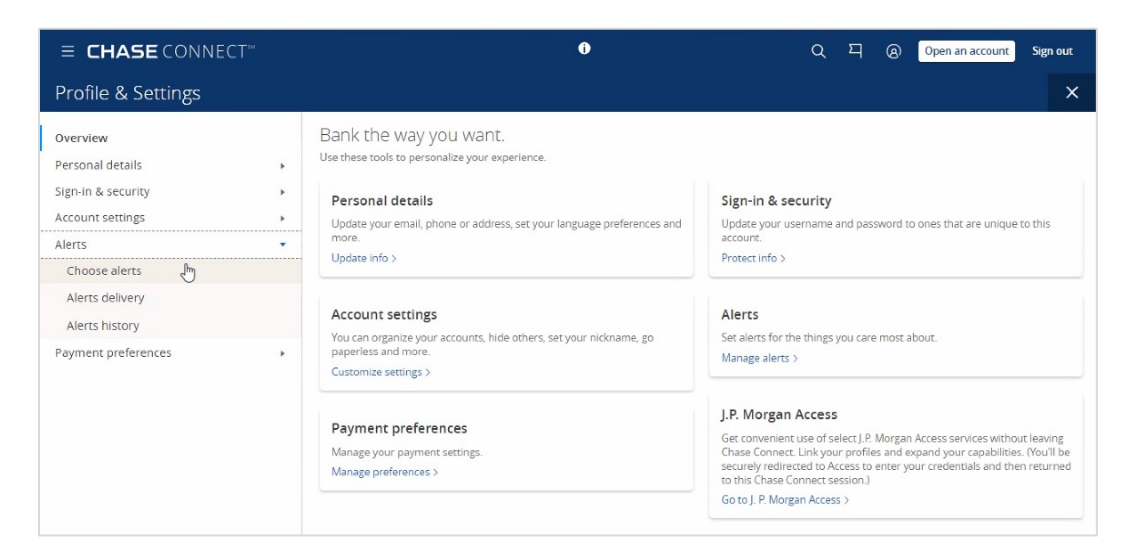

- 19. Select your account from the drop-down menu.
- 20. Expand Protection and Security.
- 21. Select all applicable email categories and set the dollar amount for the alert.
- 22. Click Save.